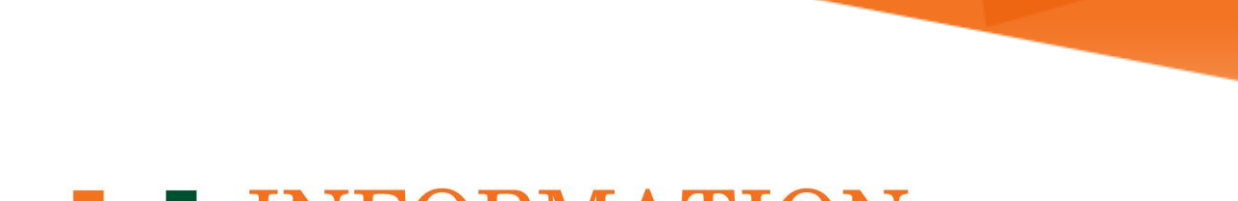

## **INFORMATION MIAMI TECHNOLOGY**

**Windows Live Mail** 

**Configuring for Office 365** 

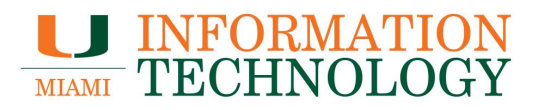

## **Table of Contents**

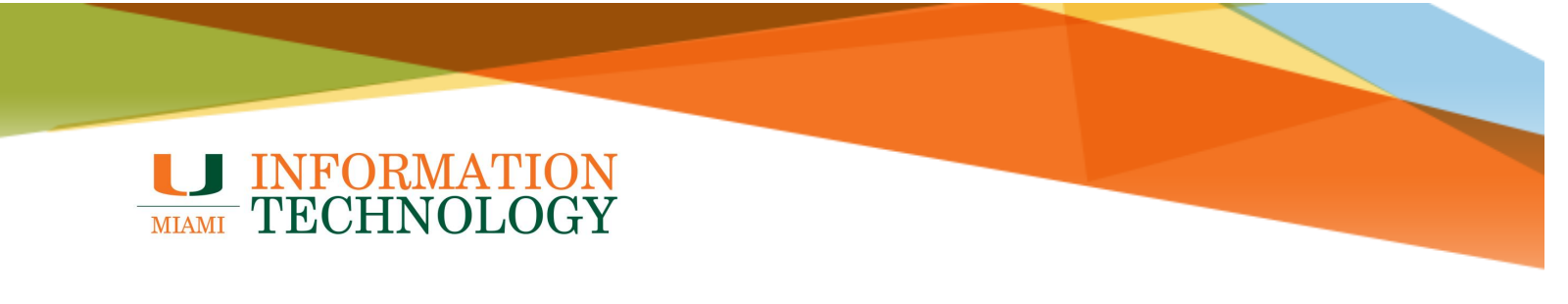

## **Configuring Windows Live Mail for Office 365**

- 1. Open Windows Live.
- If this is the first time you have started the program, the mail setup wizard will automatically start. If not, click the **Accounts** tab and then click the **Email** button on the left.

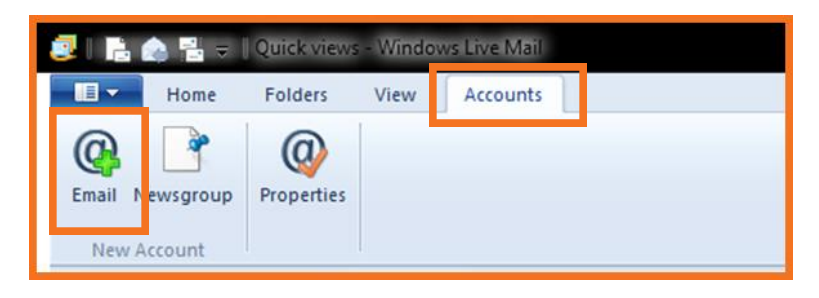

- 3. Fill in the requested fields:
  - Email address: This is your full e-mail access, for example <u>s.ibis@miami.edu</u>
  - Password: This is the password for your e-mail account.
  - **Display name for your sent messages**: Your name.
- 4. Click Next.

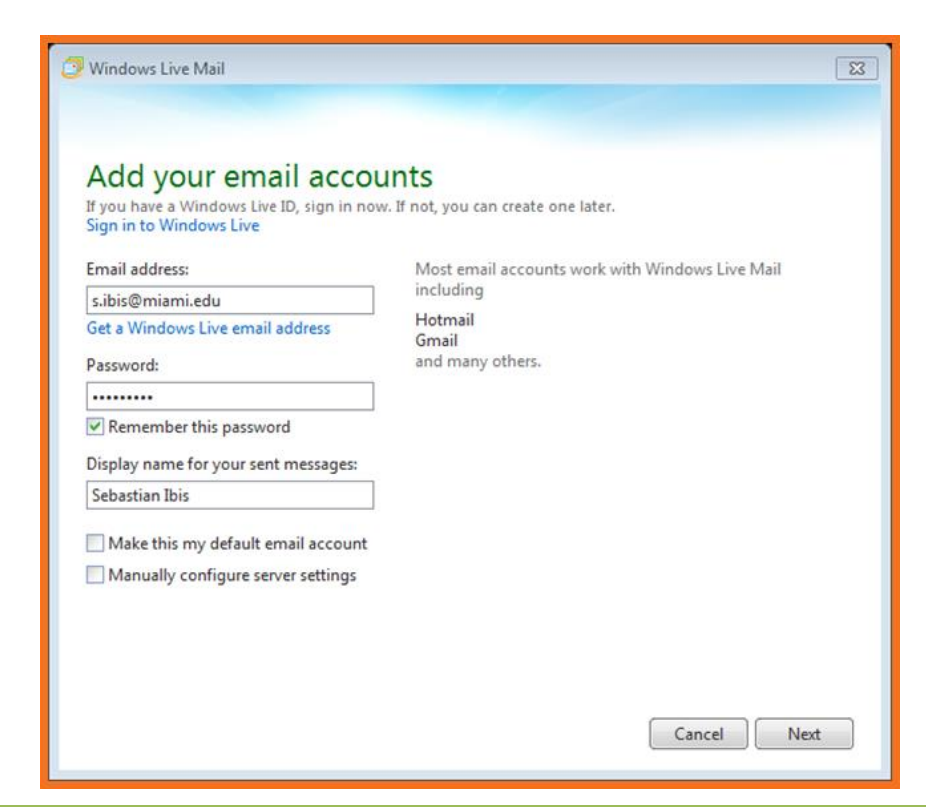

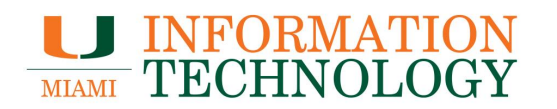

- 5. In the Configure server settings window, enter the following e-mail server information:
  - Incoming server information
    - Server type: Select IMAP from the drop down.
    - Server address: outlook.office365.com.
      - Check the box next to **Requires a secure connection (SSL)**.
    - Authenticate using: Select Clear text.
    - **Logon user name**: Enter your email address (e.g. s.ibis@miami.edu).
  - Outgoing server information
    - Server address: smtp.office365.com.
      - Check the box next to Requires a secure connection (SSL).
      - **Port**: 587.
      - Check the box next to **Requires authentication**.
- 6. Click **Next** when done.

| Windows Live Mail<br>Configure server settings<br>If you don't know your email server settings, contact y                                                         | our ISP or network administrator.                                                                 | X     |
|----------------------------------------------------------------------------------------------------|---------------------------------------------------------------------------------------------------|-------|
| Incoming server information Server type:                                                                                                    | Outgoing server information<br>Server address:                                                    | Port: |
| IMAP       ▼         Server address:       Port:         outlook.office365.com       993         ✓ Requires a secure connection (SSL)         Authenticate using: | smtp.office365.com           Requires a secure connection (SSL)           Requires authentication | 587   |
| Clear text <ul> <li>Logon user name:</li> <li>s.ibis@miami.edu</li> </ul>                                                                                         |                                                                                                   |       |
|                                                                                                    | Cancel Back                                                                                       | Next  |

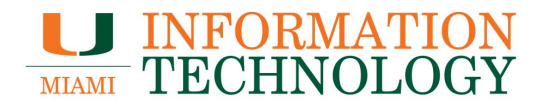

- Once successfully created you'll receive a message that your account has been added.
   Click **Finish** when done.

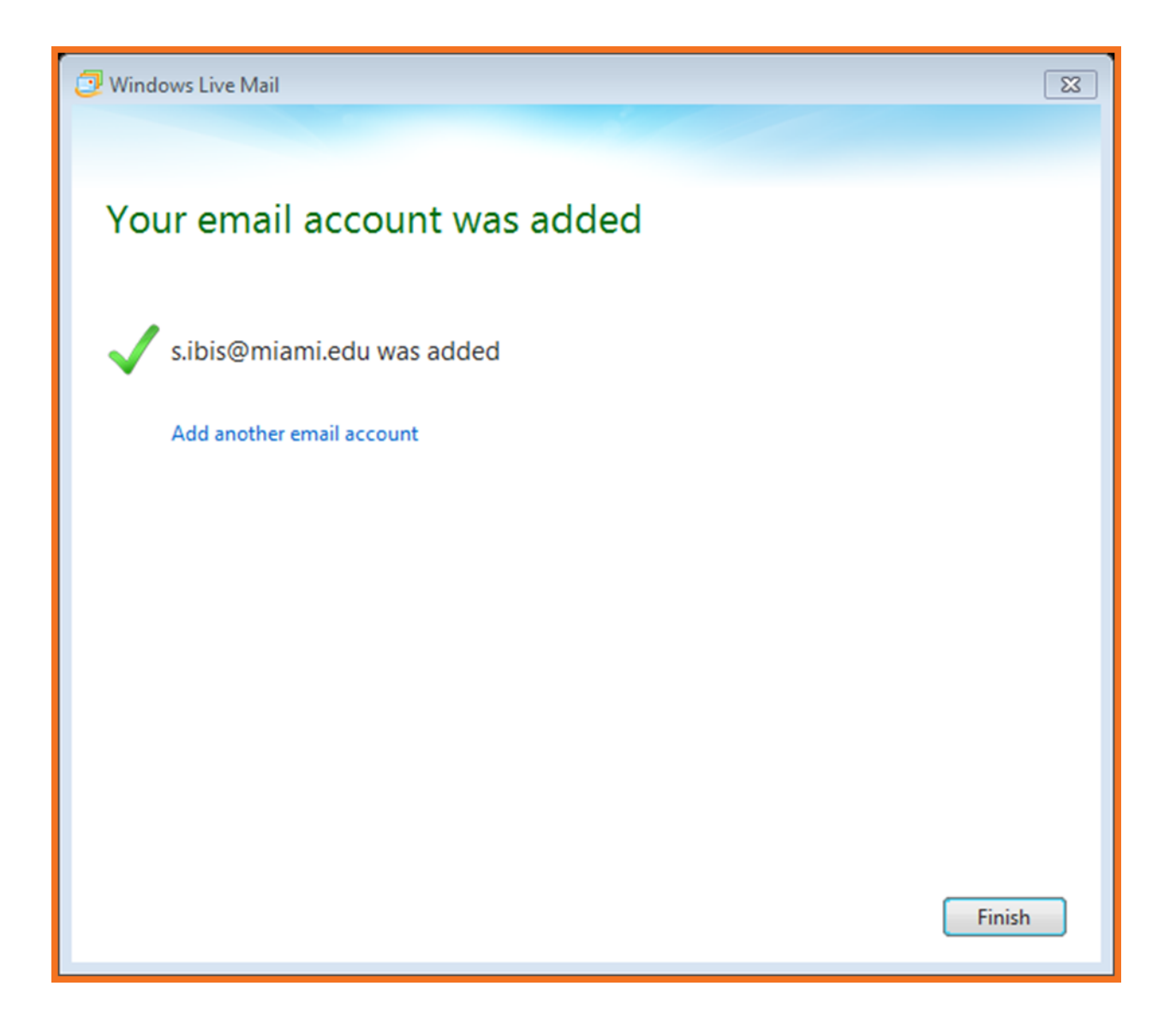